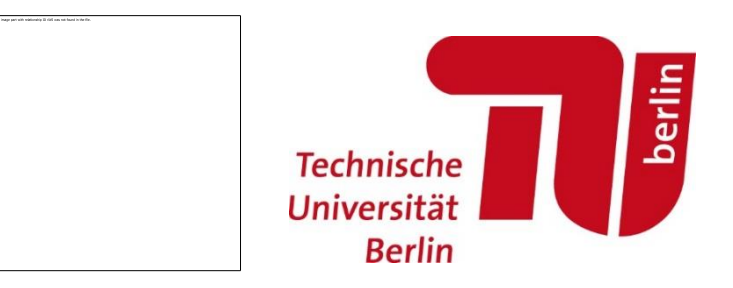

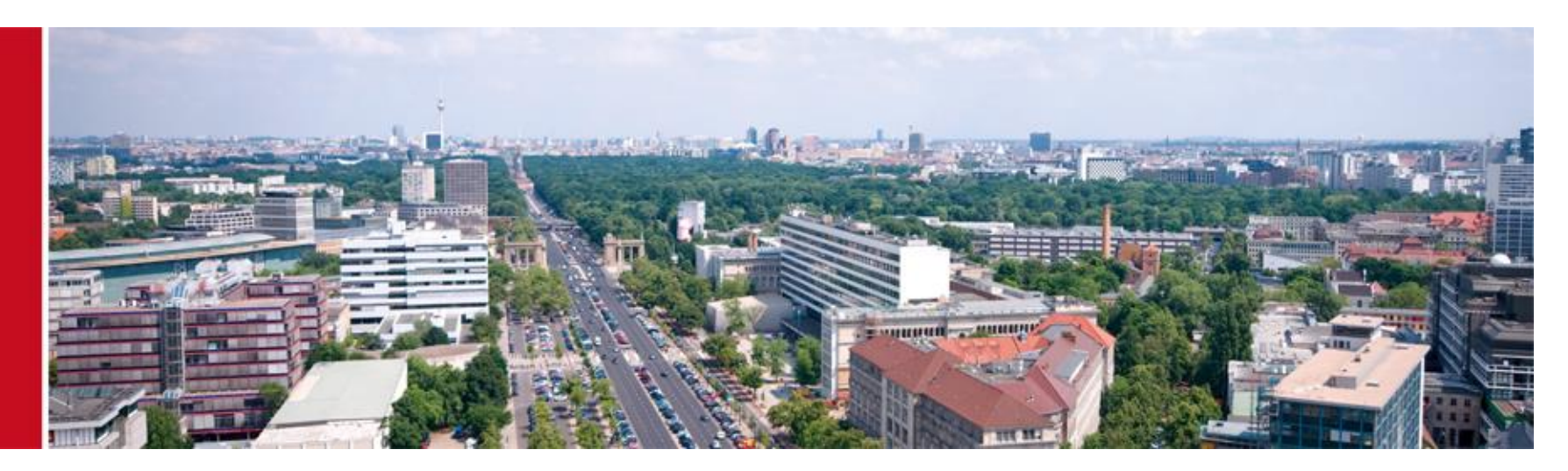

# Tutorial 6: Traffic Light Control Using TraCI

#### Traffic Light Control Using TraCl

Prof. Sangyoung Park Module "Vehicle-2-X: Communication and Control"

# Let's Add Traffic Lights in a Road Network

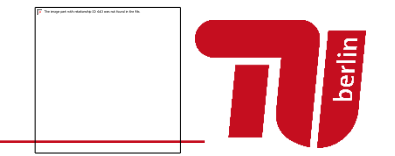

- Let's make two circular roads with two intersections
- And traffic lights will be automatically generated at the intersections

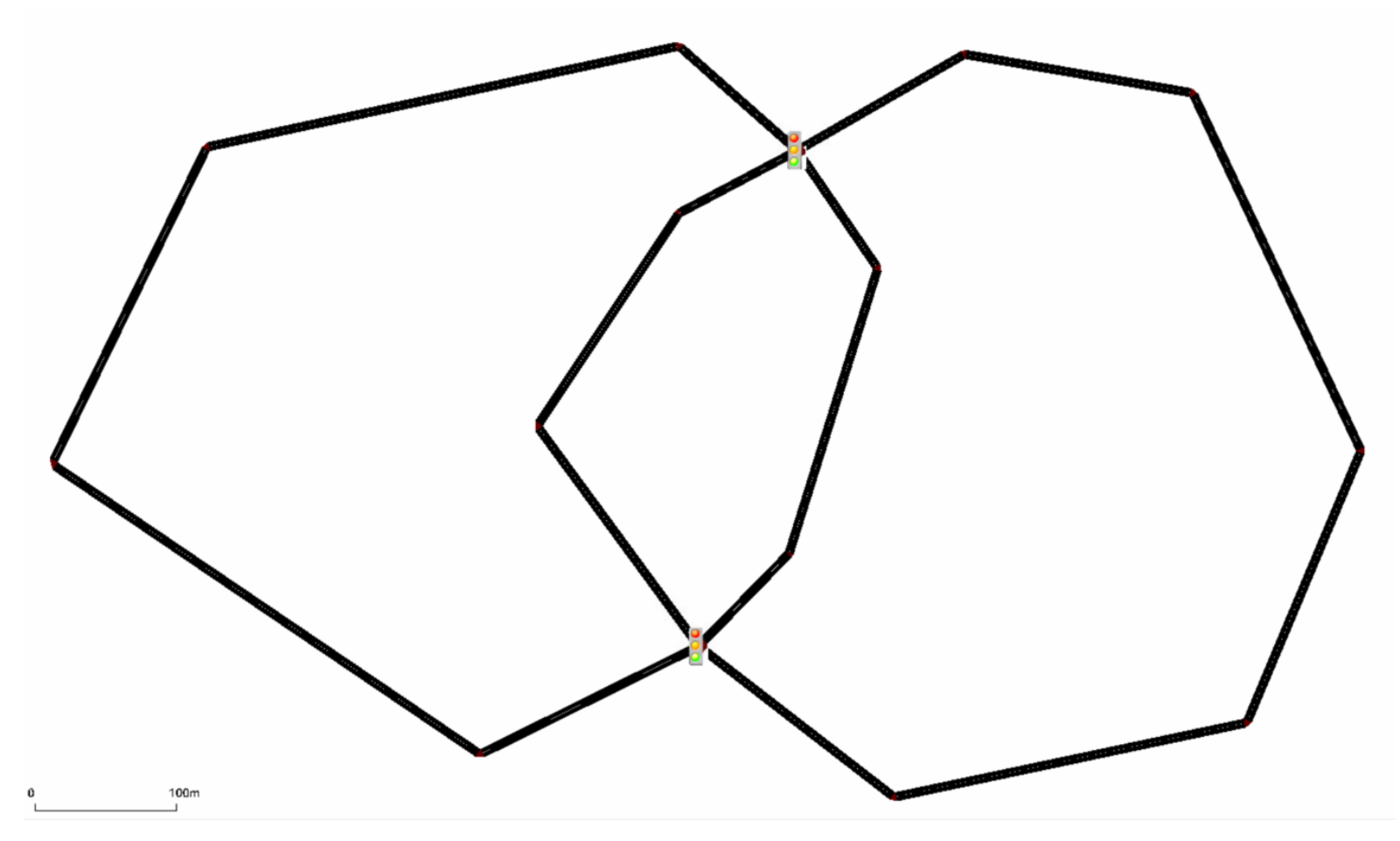

# Let's Add Traffic Lights in a Road Network

- But be careful, you shouldn't just cross two sections of road using edge
- It will look like an intersection, but it's not
- You connect the edges to the intersection explicitly, then it will look like the figure below

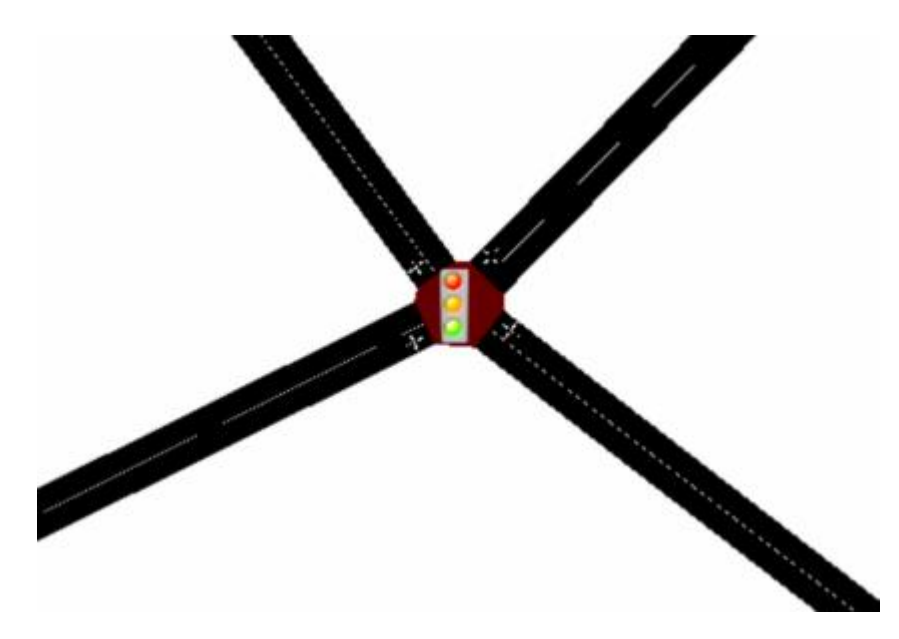

#### Let's make traffic flows

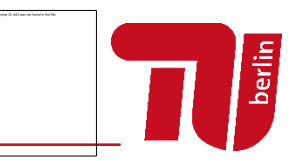

- We would make two traffic flows each going in respective circles using reroute
- Not all details are given, please recall the past tutorials

#### <routes>

```
<vType id="car" type="passenger" length="5" accel="3.5" decel="2.2" emergencyDecel="5" sigma="0" maxSpeed="28"/>
<flow id="carflow1" type="car" beg="0" end="0" number="1000" from="edge1" to="edge2"/>
<flow id="carflow2" type="car" beg="0" end="0" number="1000" from="edge3" to="edge4"/>
</routes>
```

<additionals> <rerouter id="rerouter 0" edges="edge1"> <interval end="1e9"> <destProbReroute id="edge2"/> </interval> </rerouter> <rerouter id="rerouter\_1" edges="edge2"> <interval end="1e9"> <destProbReroute id="edge1"/> </interval> </rerouter> <rerouter id="rerouter 2" edges="edge3"> <interval end="1e9"> <destProbReroute id="edge4"/> </interval> </rerouter> <rerouter id="rerouter 3" edges="edge4"> <interval end="1e9"> <destProbReroute id="edge3"/> </interval> </rerouter> Page 4 </additionals>

# What happens if we run simulation?

- Modify your sumocfg file accordingly, and then run your simulation
- There is traffic light, but no signal control program
- So.... Traffic accumulates in one direction

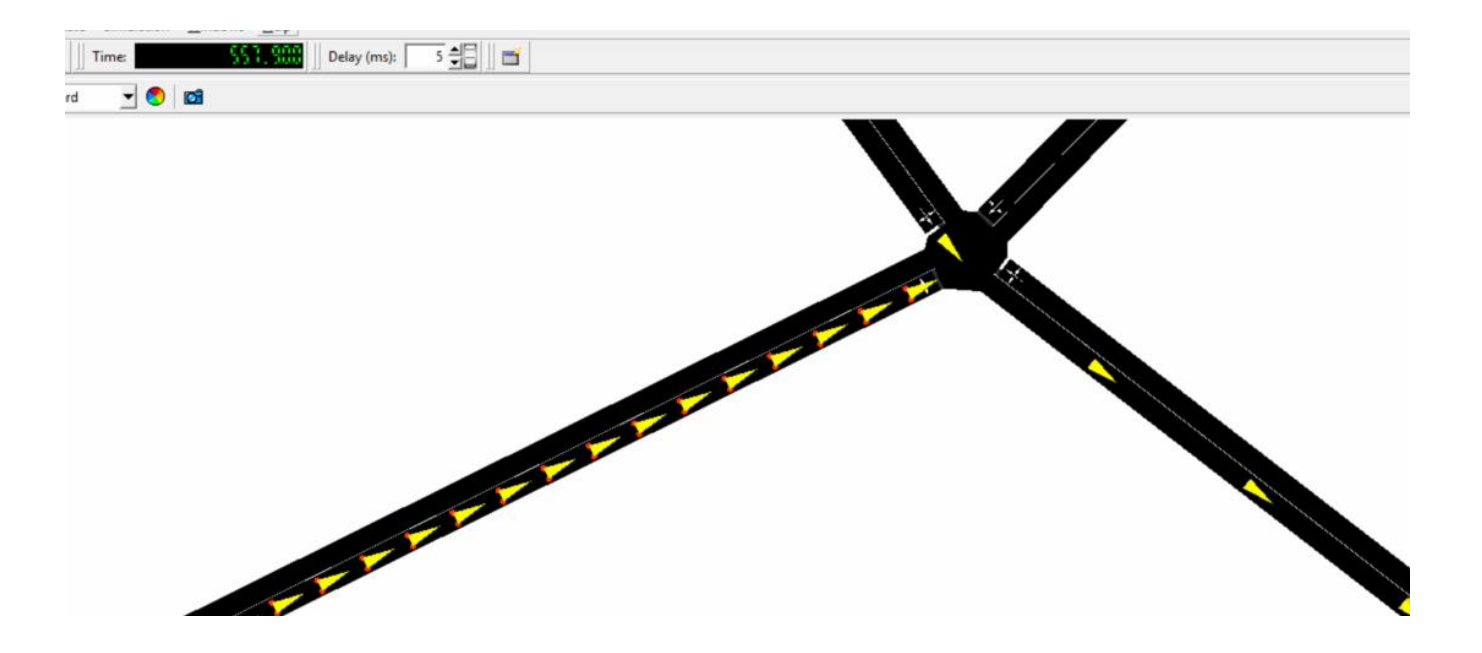

#### **Generate Traffic Light Control**

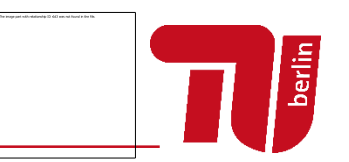

- Edit -> Traffic Light -> Click on junction
- Click create TLS and you will see default program generated
- What does "rrrGGgrrrGGg" mean?
  - When you click on the phases, you signals will be highlighted on the junctions

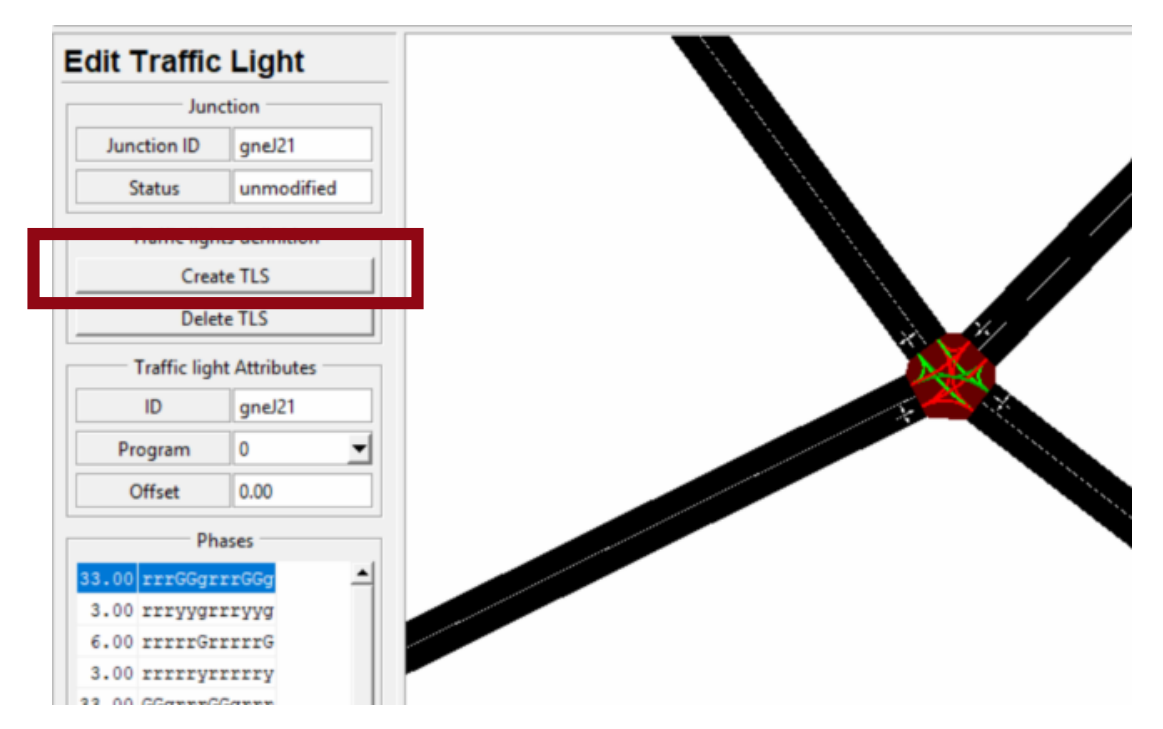

#### Let's Run Simulation Again

 Now you will see green and red lights distributed evenly across the two roads

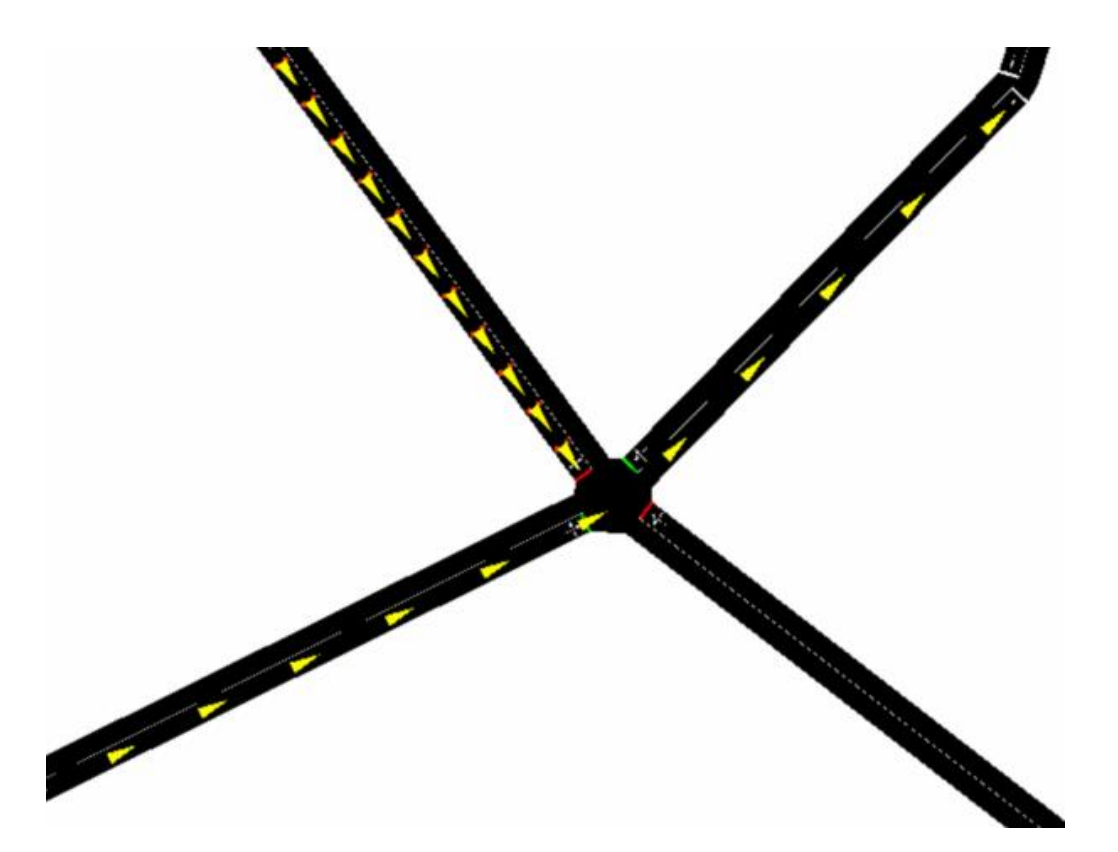

berlin

# Take a look at net.xml file

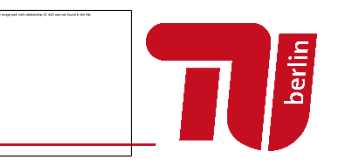

- You will find a section in .net.xml file with the following text
- You can see that this corresponds to the information on netedit GUI
- You can of course modify the text to change the traffic program if you want to (or you could use GUI in netedit as well)

```
<tlLogic id="light1" type="static" programID="0" offset="0">
    <phase duration="33" state="GGgrrrGGgrrr"/>
   <phase duration="3" state="yygrrryygrrr"/>
   <phase duration="6" state="rrGrrrrGrrr"/>
   <phase duration="3" state="rryrrrryrrr"/>
   <phase duration="33" state="rrrGGgrrrGGg"/>
   <phase duration="3" state="rrryygrryyg"/>
    <phase duration="6" state="rrrrGrrrrG"/>
   <phase duration="3" state="rrrryrrry"/>
 </tlLogic>
 <tlLogic id="light2" type="static" programID="0" offset="0">
   <phase duration="33" state="rrrGGgrrrGGg"/>
   <phase duration="3" state="rrryygrryyg"/>
    <phase duration="6" state="rrrrrGrrrrG"/>
   <phase duration="3" state="rrrryrrrry"/>
   <phase duration="33" state="GGgrrrGGgrrr"/>
   <phase duration="3" state="yygrrryygrrr"/>
   <phase duration="6" state="rrGrrrrGrrr"/>
   <phase duration="3" state="rryrrrryrrr"/>
 </tlLoaic>
```

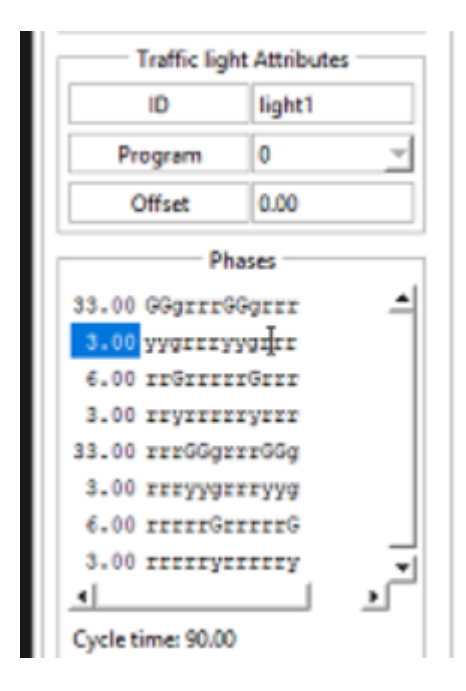

## Let's modify the .rou.xml file

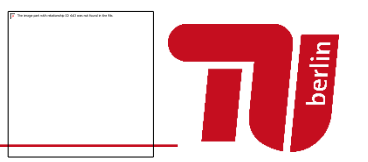

- Let's redue the number of cars on the carflow2 to be 1
- Circular road on the left has 10 cars circulating
- Circular road on the right has only one car re-routed
- Let's control the traffic lights such that carflow2 is not interrupted!
  - When carflow2 is near a traffic light, carflow2 is given a green light
  - Otherwise, carflow1 is always given the green light

<routes>

<vType id="car" type="passenger" length="5" accel="3.5" decel="2.2" emergencyDecel="5" sigma="0" maxSpeed="28"/> <flow id="carflow1" type="car" beg="0" end="0" number="10" from="edge1" to="edge2"/> <flow id="carflow2" type="car" beg="0" end="0" number="1" from="edge3" to="edge4"/> </routes>

## Let's control the traffic light using TraCI

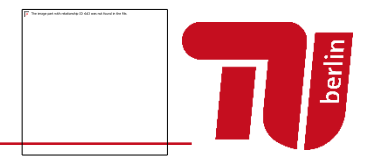

- Let's create another cc file for traffic light RSU
- New -> Create OMNet++ class -> TrafficLightRsuApp.cc & .h
- Let it inherit BaseWaveApplLayer again
- But this time, be aware of the content in the red box

```
#include "veins/modules/application/ieee80211p/BaseWaveApplLayer.h"
#include "veins/modules/mobility/traci/TraCIScenarioManager.h"
#include "veins/modules/mobility/traci/TraCICommandInterface.h"
namespace Veins{
class TrafficLightRsuApp : public BaseWaveApplLaver {
    protected:
        virtual void initialize(int stage);
        virtual void onWSM(WaveShortMessage* wsm);
        virtual void onWSA(WaveServiceAdvertisment* wsa);
        virtual void onBSM(BasicSafetyMessage * bsm);
        virtual void handleSelfMsg(cMessage* msg);
        TraCIScenarioManager* manager;
        std::string trafficLightId;
        cMessage* initMsg;
        cMessage* phaseMsg;
};
}
```

# What is TraCIScenarioManager?

- We need this to get access to TraCI from our RSU
- Basically, the following code gives you access to a particular traffic light
- You need to have a traffic light called "light1" in your .net.xml file

```
manager = TraCIScenarioManagerAccess().get();
traci = manager->getCommandInterface();
trafficLightId = "light1";
traci->trafficLight(trafficLightId).setProgram("program2");
```

- Then, where do we define "program2"?
- We will come to that soon

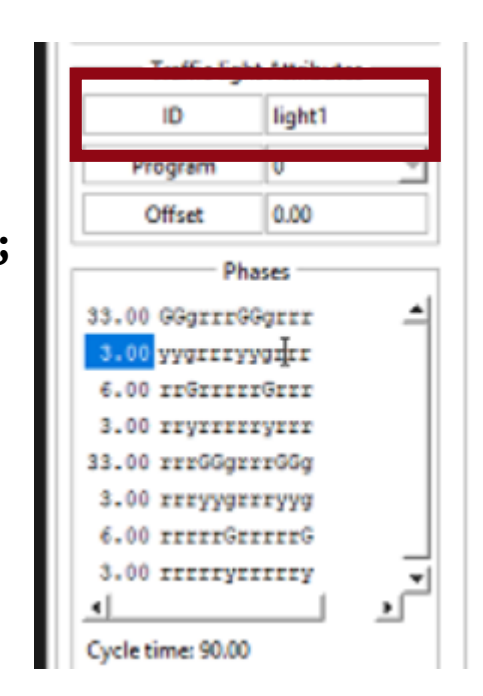

## Where should we insert the code?

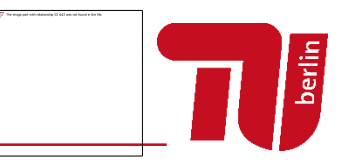

- At first, I tried TrafficLightRsuApp::initialize() just like for vehicles, a similar code exists inside BaseWaveApplLayer::initialize()
- But for some reason, traci connection with SUMO is not established yet when initialize() is called

```
manager = TraCIScenarioManagerAccess().get();
traci = manager->getCommandInterface();
```

- So, I had to call it after the simulation has alread run for some time
- How do we do it? We use scheduleAt() function

```
Number 77 is randomly
                              void TrafficLightRsuApp::initialize(int stage){
                                  BaseWaveApplLayer::initialize(stage);
  chosen
                                  if (stage == 0) {
You can choose any
                                  }
  other number
                                  else if (stage == 1){
                                      initMsg = new cMessage("traffic light init",77);
 Number 88 is also random
phaseMsg = new cMessage("phase msg",88);
                                     scheduleAt(0.1, initMsg);
                                  }
                              }
```

# Getting TraCI in the RSU

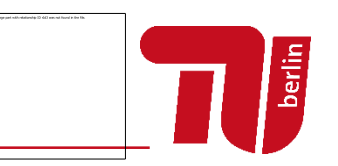

- I know.., this is a bit tricky to understand.. So, this time, I uploaded my source files where you can take a look
  - Please find TrafficLightRsuApp.cc & .h files on ISIS to take a look
- We've just schedule something at simulation time 0.1 seconds
- At 0.1 second handleSelfMsg() will be called (do you remember OMNet++ example?)
- See the next page for source code
  - Do you see the number 77?
- Here, we are now able to get access to traCI as we have already established connection with SUMO
  - (This took me a lot of time to figure out, sorry for the delay...)

# Getting TraCI in the RSU

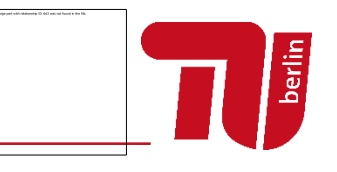

```
void TrafficLightRsuApp::handleSelfMsg(cMessage* msg){
    BaseWaveApplLayer::handleSelfMsg(msg);
    switch (msg->getKind())
       case 77.
           manager = TraCIScenarioManagerAccess().get();
           traci = manager->getCommandInterface();
            switch (myId)
            {
            case 7: // first traffic light
                trafficLightId = "light2";
                traci->trafficlight(trafficLightId).setProgram("program2");
                break;
            case 8: // second traffic light
                trafficLightId = "light1";
                traci->trafficlight(trafficLightId).setProgram("program2");
                break;
            default:
                assert(0); // something wrong, it's not a traffic light, crash the program
                break;
            }
            break;
        case 88:
            traci->trafficlight(trafficLightId).setProgram("program2");
            break;
        default:
            assert(0);
            break;
    }
```

}

# myld of RSUs

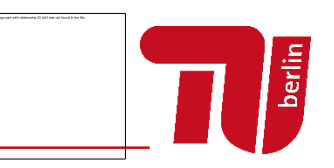

- There are two intersections and traffic lights, so let's have two RSUs
- Just like I figured out mylds for vehicles, I figured out myld of RSUs using the debugger
  - It's 7 and 8 for the first two RSUs
- Now, we associate the RSUs with the traffic lights in the .net.xml file
  - It's nothing fancy, we just store the names of the traffic lights that we defined in the .net.xml file
  - For RSU of myld 7, we associate with traffic light2
  - For RSU of myld 8, we associate with traffic light1

```
case 7: // first traffic light
    trafficLightId = "light2";
    traci->trafficlight(trafficLightId).setProgram("program2");
    break;
case 8: // second traffic light
    trafficLightId = "light1";
    traci->trafficlight(trafficLightId).setProgram("program2");
    break;
```

- We can define it in a separate file
  - We can also define it in the .net.xml file as well (we've already seen one generated by netedit on slide 8)
- Make a file called tls\_program.tls.xml with the following contents

```
<tlLogic id="light1" type="static" programID="program1" offset="0">
            <phase duration="999" state="GGgrrrGGgrrr"/>
            <phase duration="999" state="GGgrrrGGgrrr"/>
</tlLogic>
<tlLogic id="light1" type="static" programID="program2" offset="0">
            <phase duration="999" state="rrrGGgrrrGGg"/>
            <phase duration="999" state="rrrGGgrrrGGg"/>
</tlLogic>
<tlLogic id="light2" type="static" programID="program1" offset="0">
            <phase duration="999" state="rrrGGgrrrGGg"/>
           <phase duration="999" state="rrrGGgrrrGGg"/>
</tlLogic>
<tlLogic id="light2" type="static" programID="program2" offset="0">
            <phase duration="999" state="GGgrrrGGgrrr"/>
            <phase duration="999" state="GGgrrrGGgrrr"/>
</tlLogic>
```

We need to let SUMO know that a new file exists

In .launchd.xml file you add the file

```
<?xml version="1.0"?>
<!-- debug config -->
<launch>
         <copy file="traffic_lights.net.xml" />
         <copy file="traffic lights.rou.xml" />
          conv filo-"traffic lights add yml" />
         <copy file="tls_program.tls.xml" />
          <copy file="traffic lights.sumoefg" type="config" />
</launch>
```

In .sumocfg file

#### <input>

<net-file value="traffic\_lights.net.xml"/> <route-files value="traffic\_lights.rou.xml"/> <additional-files value="traffic\_lights.add.xml tls\_program.tls.xml"/> </input>

# Where are the traffic programs?

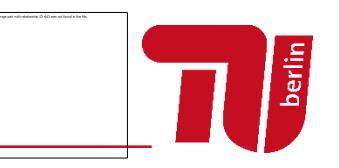

- The traffic program looks difficult, but it's essentially two programs for two traffic lights where you allow green lights for one street while giving red light for the other
- I configured the programs in the way that "program2" will give green light to the traffic which goes around the left circle
- So the source code on page 15 shows that left circle will have default green light for two traffic lights
- You will be able to check it graphically later

# Now, we want our application to change the signals

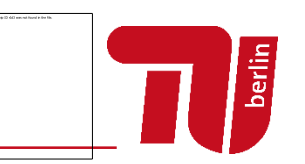

- Let's make a traffic signal control which gives green light to the right circles only when the vehicle (single vehicle we configured on .rou.xml file) is near the traffic light
- I've already found out that the vehicle on the right has the myld of 25
- So, whenever the RSU receives a BSM from car 25, it checks for the distance whether it's closer than 20 meters, and changes the traffic light to program1
- After 5 seconds, we want to switch back to program2 because 5 second sis enough for car 25 to pass through the intersection

```
void TrafficLightRsuApp::onBSM(BasicSafetyMessage * bsm){
    if (bsm->getSenderAddress() == 25) {
        if ((curPosition-bsm->getSenderPos()).length() < 20) {
            if (!phaseMsg->isScheduled()) {
                traci->trafficlight(trafficLightId).setProgram("program1");
                scheduleAt(simTime()+5,phaseMsg);
            }
        }
    }
}
```

## Now, we want our application to change the signals

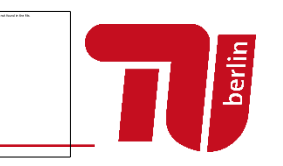

- So, we schedule a phaseMsg after 5 seconds (scheduleAt() function call)
- However, BSM is sent every 0.1 seconds, we want to change traffic program only once when the vehicle approaches
- So, we will check whether phaseMsg is already scheduled first and then execute the code
- When the vehicle is within 20 meters of the traffic signal for the first time, the code enters inside the if clause
- Every 0.1 second after that, phaseMsg is already scheduled so we don't enter the if clause

```
void TrafficLightRsuApp::onBSM(BasicSafetyMessage * bsm){
    if (bsm->getSenderAddress() == 25) {
        if ((curPosition-bsm->getSenderPos()).length() < 20) {
            if (!phaseMsg->isScheduled()) {
                traci->trafficlight(trafficLightId).setProgram("program1");
                scheduleAt(simTime()+5,phaseMsg);
            }
        }
    }
}
```

```
void TrafficLightRsuApp::handleSelfMsg(cMessage* msg){
    BaseWaveApplLayer::handleSelfMsg(msg);
   switch (msg->getKind())
    {
        case 77:
           manager = TraCIScenarioManagerAccess().get();
           traci = manager->getCommandInterface();
                                                                Back to handleSelfMsg()
            switch (myId)
                                                        Remember number 88 from page 12?
            {
            case 7: // first traffic light
               trafficLightId = "light2";
               traci->trafficlight(trafficLightId).setProgram("program2");
               break;
           case 8: // second traffic light
               trafficLightId = "light1";
               traci->trafficlight(trafficLightId).setProgram("program2");
               break;
           default:
                assert(0); // something wrong, it's not a traffic light, crash the program
               break;
        case 88:
           traci->trafficlight(trafficLightId).setProgram("program2");
            break;
           assert(0);
           break;
    }
}
```

- In the myTestNetwork.ned file
- We are now adding TWO RSUs!! (See the red rectangle)

```
package newTest;
import org.car2x.veins.nodes.RSU;
import org.car2x.veins.nodes.Scenario;
network myTestNetwork extends Scenario
{
    submodules:
        rsu[2]: RSU {
           @display("p=50,50;i=veins/sign/yellowdiamond;is=vs");
      }
}
```

# Now, we need to let RSU to use our application

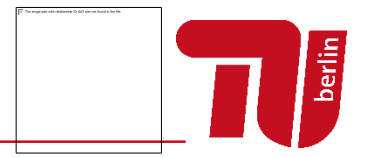

- And, in the .ini file, we need to designate the location of the RSUs
- I've added text in the rectangles
- We designate our just created app
- We also designate the coordinates of our RSUs

# How do we know the coordinates of the RSUs?

- We can't automatically detect the coordinates of the RSUs
- Coordinate systems for SUMO and Veins are unfortunatey not aligned
- We need to manually find out
- How I did it is that I let the vehicles stop at the traffic light and read the coordinates in the .anf file

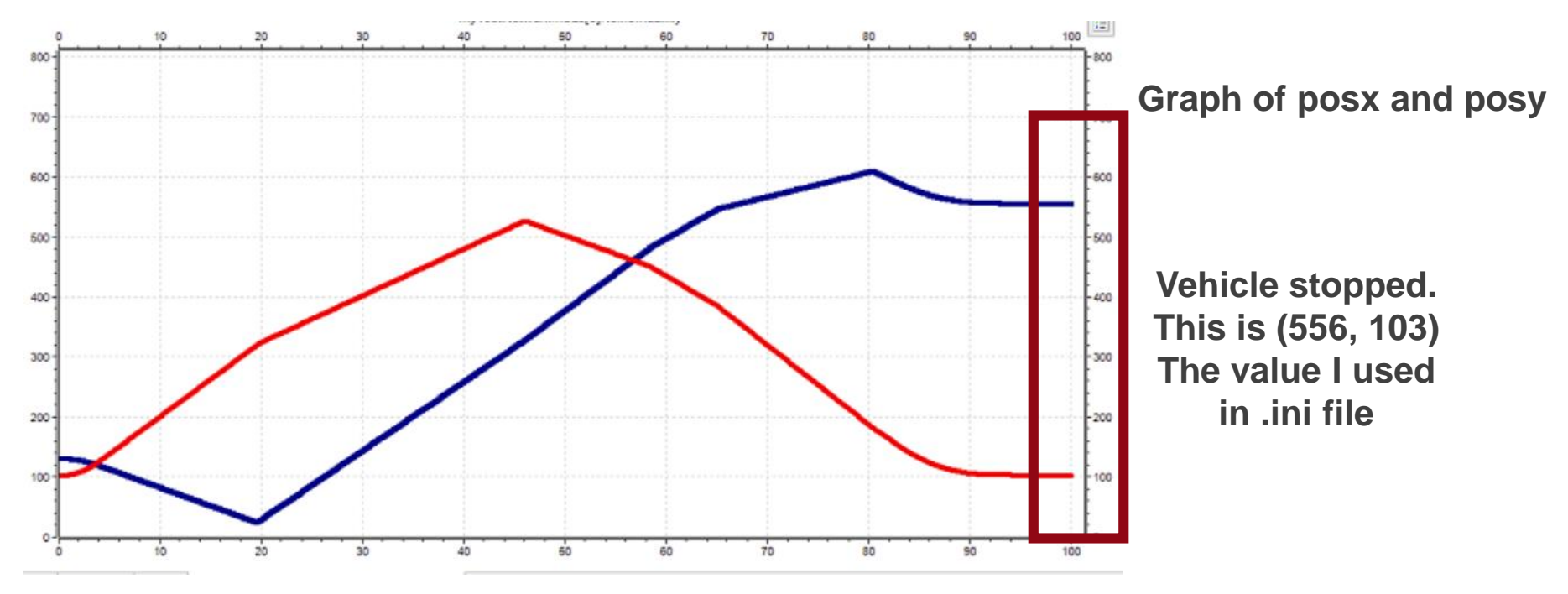

# Don't forget the .ned file!

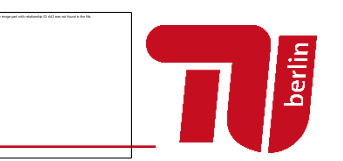

- TrafficLightRsuApp.ned
- There are occasions where the simulator doesn't find the class because the different namespaces
- If you encounter such errors, try adding veins:: in front of the class names

```
simple TrafficLightRsuApp extends BaseWaveApplLayer
{
    @class(Veins::TrafficLightRsuApp);
    string appName = default("My first Veins App!");
}
```

#### Let's run the simulation!

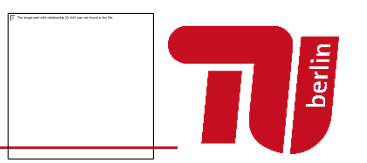

- Traffic lights are not well visualized in Veins GUI
- So, let's run sumo-gui this time to see the traffic lights
- In the Msys terminal, we use sumo-gui.exe instead of sumo.exe
- sumo-launchd.py -vv -c {YOURPATH}/sumo-gui.exe
- You run simulation with "Express speed"
- And SUMO-GUI will be launched
  - You need to click "start" in SUMO-GUI as well

# Traffic lights are controlled as we want!

You will see the traffic lights which are red, will turn green only when a car passes by from the right circle!

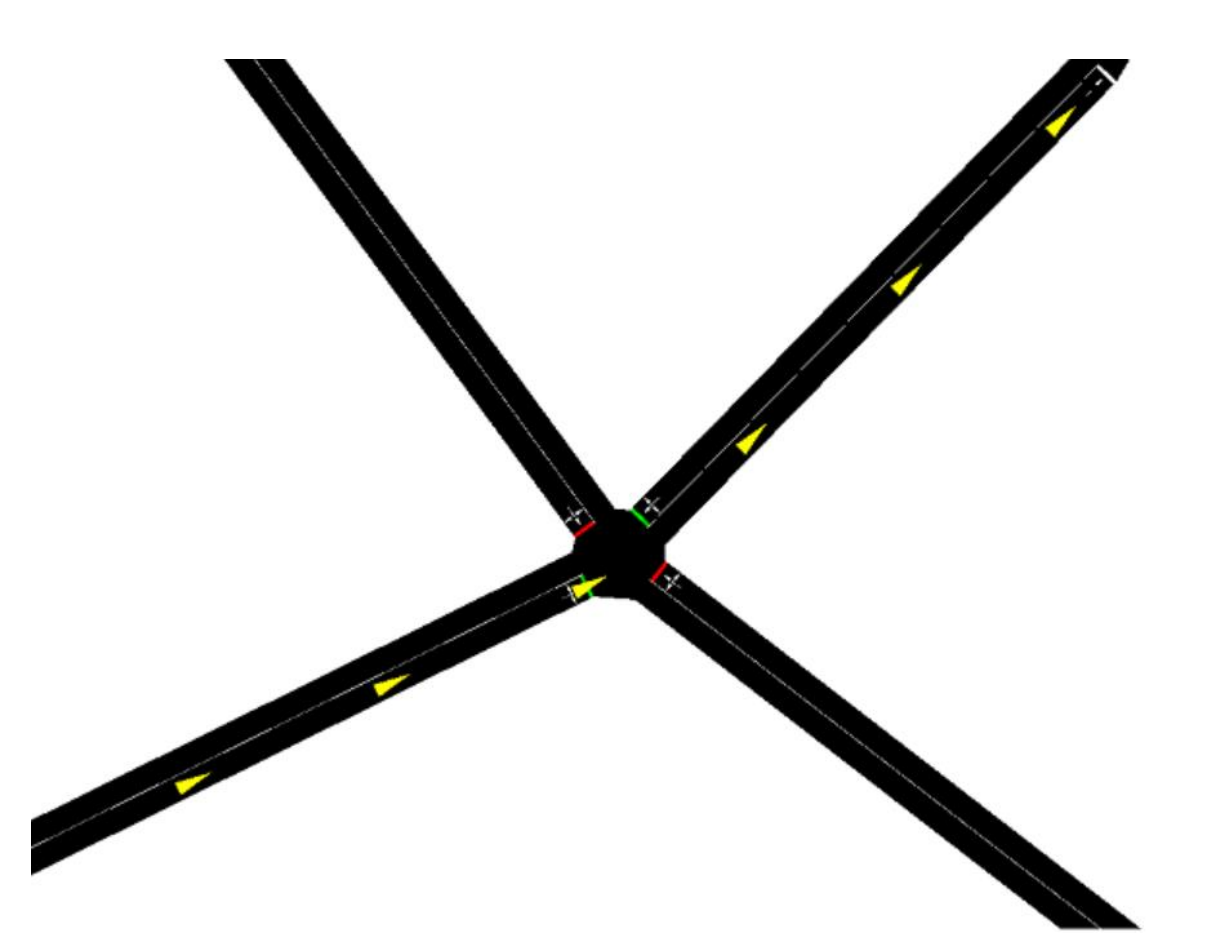

# **Questions?**

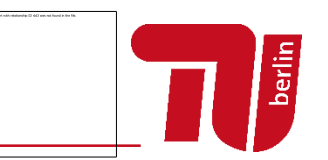

- If you have a lot of questions, drop by my office (H4133) or wait for Tuesday
- Send me email if you have short simple questions